## (別紙1)

## 《越谷市「住まいるマップ」(不審者情報)へのアクセス手順》

作成 越谷市教育委員会指導課 生徒指導担当

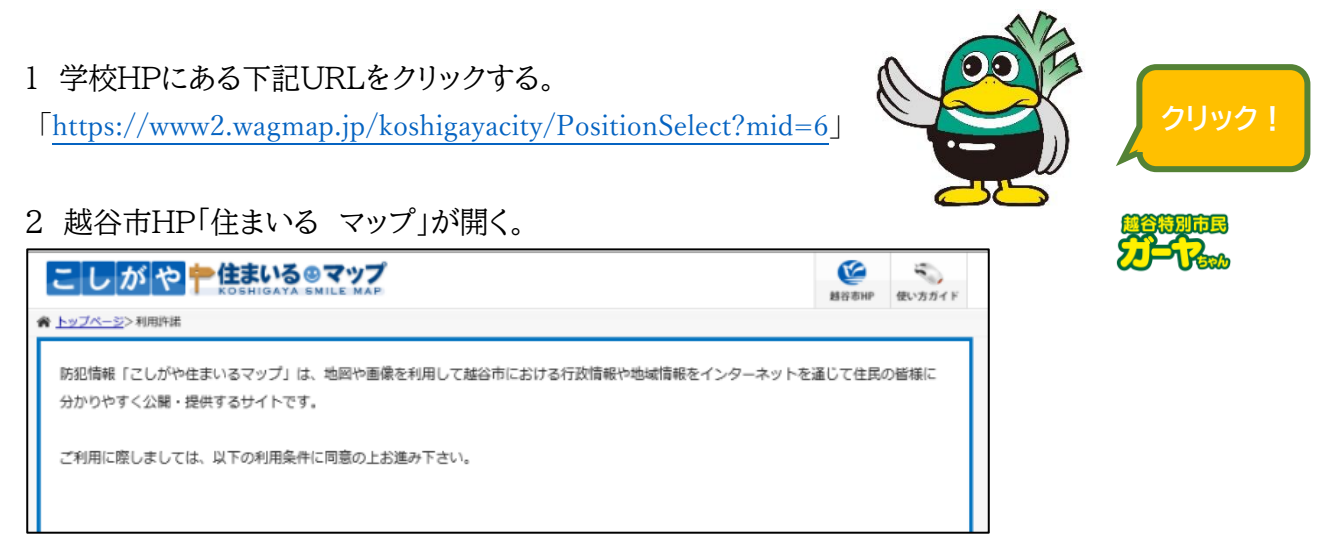

3 利用規約を読み、同意を了承する場合は、「同意する」をクリックする。

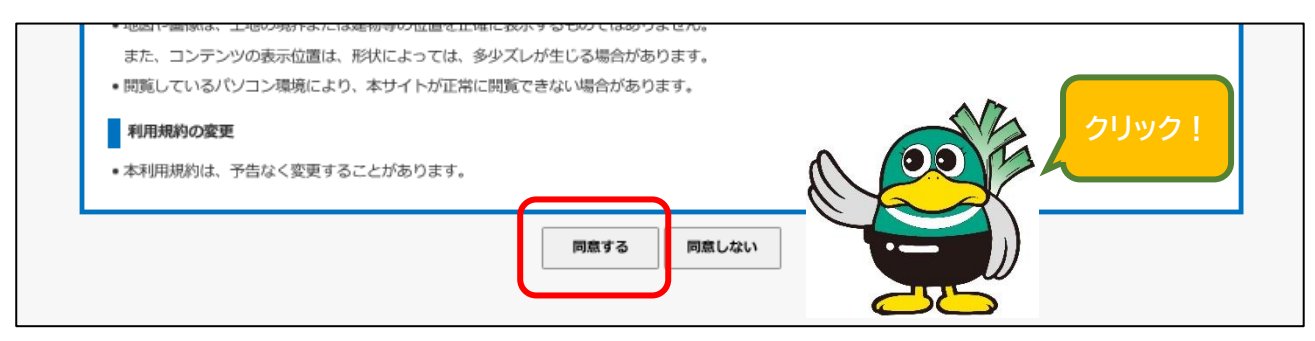

4 令和元年度に指導課に報告のあった不審者情報が、地図上に示されます。

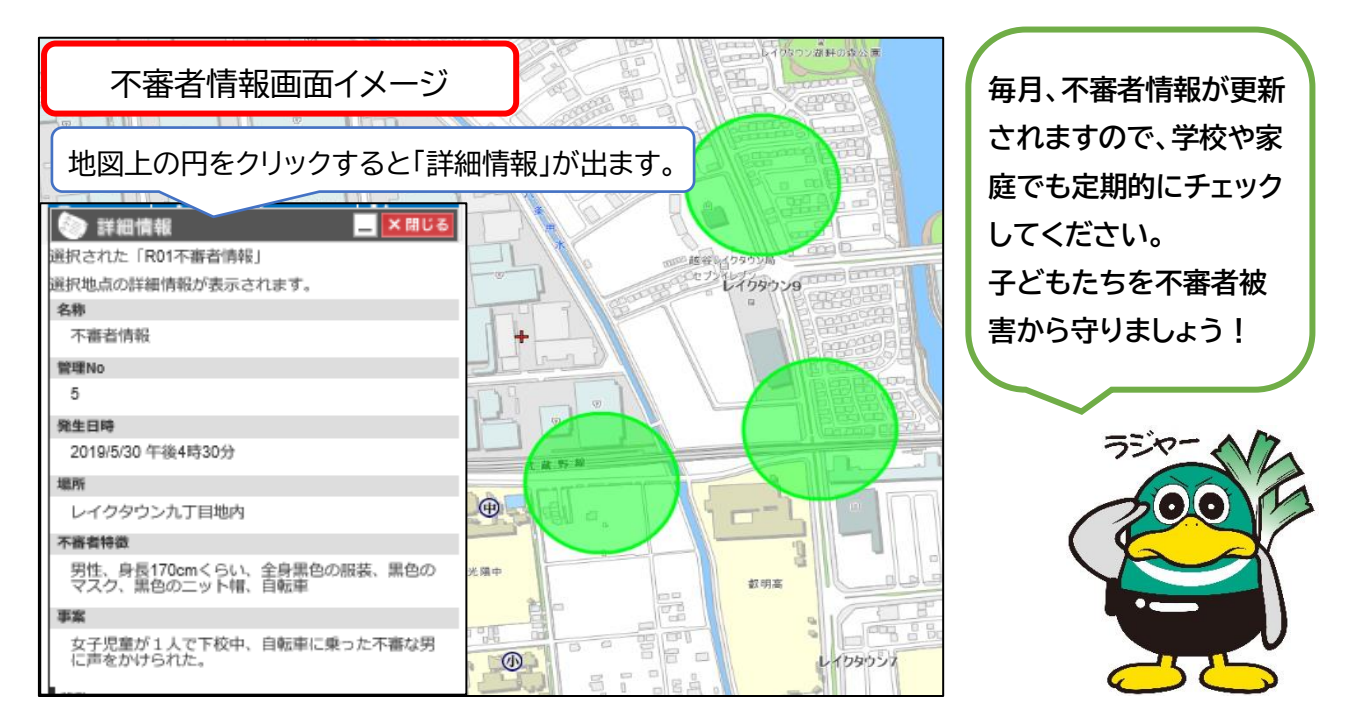

## 《平成27年度から30年度の不審者情報を表示する手順》

令和元年度の地図を開いてある状態から、御説明いたします。(この地図が開けていない方は、《越谷市「住まいるマップ」(不審者情報)へのアクセス手順》を参照してください。)

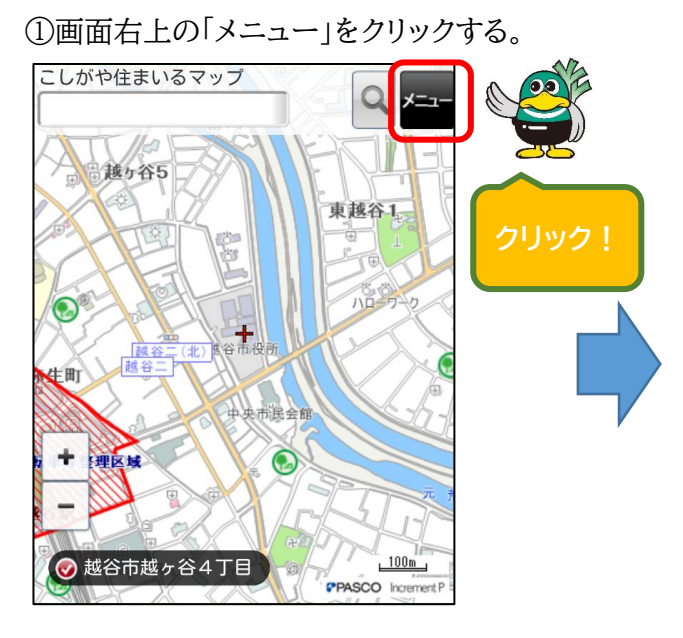

③画面の「H30 不審者情報」を「オン」にする。

②「レイヤ表示切替」をクリックする。

| 戻る 機能メニュー |
|-----------|
| 情報検索      |
| 位置選択      |
| 周辺検索      |
| 経路検索      |
| 地図表示切替    |
| マップ切替     |
| レイヤ表示切替   |
| 背景地図切替    |
|           |

④「戻る」をクリックする。

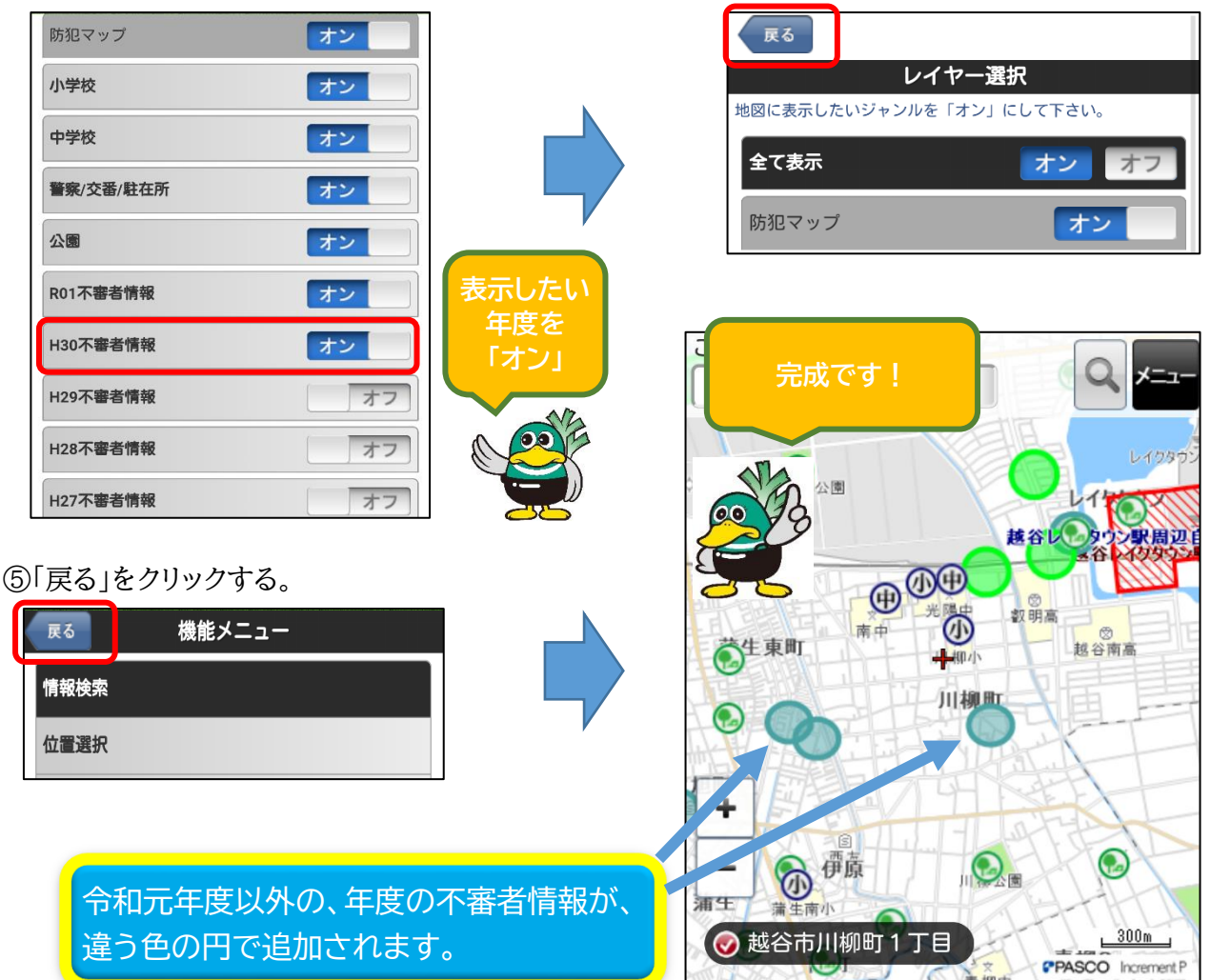